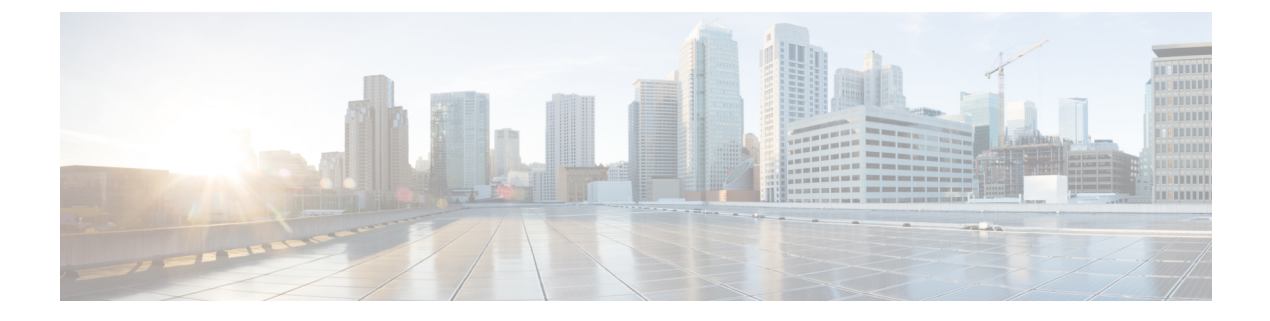

## **Uninstall Cisco Prime Collaboration Provisioning**

• Uninstall Cisco Prime Collaboration Provisioning, on page 1

## **Uninstall Cisco Prime Collaboration Provisioning**

To uninstall Cisco Prime Collaboration Provisioning applications:

Step 1 Log in to the vSphere Client and connect to the ESXi server that is running the virtual appliance that you want to uninstall.
Step 2 Right-click the application and choose Power > Shut Down Guest (or choose Power Off).
Step 3 Right-click the application and in the Confirm Delete window, choose Delete from disk.